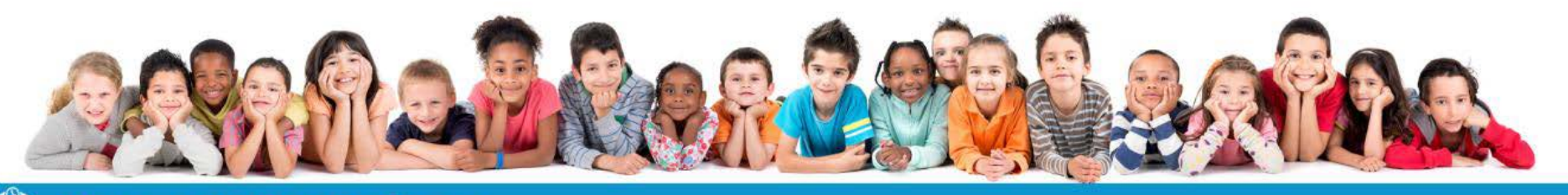

Votre solution Enfance

### 3D OUEST - LANNION LOGICIEL DE GESTION DES PRESTATIONS ENFANCE

10 novembre 2016 – Estran 15 novembre 2016 – Salle des Loisirs

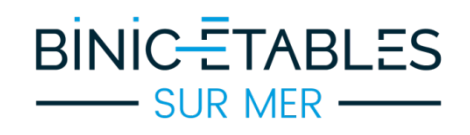

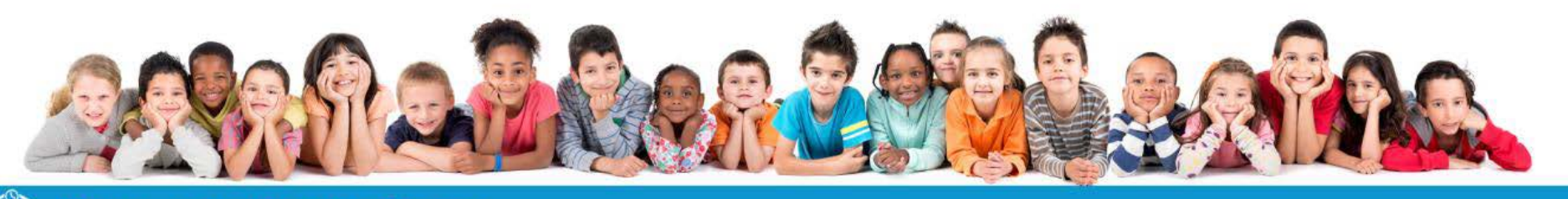

#### Votre solution Enfance

### CÔTÉ COLLECTIVITÉ

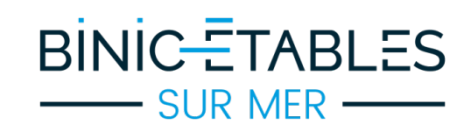

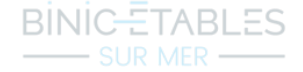

- GESTION FAMILLES ET ENFANTS 1
  - GESTION DES RÉSERVATIONS 2
    - GESTION DES FACTURES 3
      - GESTION DES TARIFS 4
      - MODES DE PAIEMENT 5

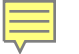

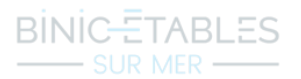

#### **GESTION FAMILLES ET ENFANTS**

#### La collectivité disposera d'une fiche complète sur chaque famille afin de faciliter les échanges.

| AATEST                                                                                                    | Responsables Légaux                                                                                                    | Enfants     | Médical - Sortie                                                                         | Autres Responsables                             | Documents                 |  |  |
|----------------------------------------------------------------------------------------------------|----------------------------------------------------------------------------------------------------|-------------|------------------------------------------------------------------------------------------|-------------------------------------------------|---------------------------|--|--|
| Fiche complète :<br>Factures dématériali                                                                                                   |                                                                                                    |             | Identifiant: di7po8                                                                      | Portail Parent                                  | *                         |  |  |
| Quotient familial :<br>Domiciliation :<br>N° Allocataire CAF/N                                                                             | Commune  VISA :                                                                                                    |             | <ul> <li>Accès au portail</li> <li>Accès au portail</li> <li>Accès au portail</li> </ul> | complet<br>limité (sans réservations)<br>bloqué |                           |  |  |
| AATEST AATEST Julie                                                                                                    | AATEST Julie Contraction AATEST Julie Contraction AATEST Julie Contract |             |                                                                                          |                                                 |                           |  |  |
| Premier responsab                                                                                                    | le légal                                                                                                    |             |                                                                                          |                                                 | <b>\$</b>                 |  |  |
|                                                                                                    | Identité                                                                                                    |             |                                                                                          | Coordonnées                                     | Adresse de<br>Facturation |  |  |
| Rôle et civilité :                                                                                                    |                                                                                                    |             | Mode de Paiement :                                                                       |                                                 |                           |  |  |
| Nom (*) :                                                                                                    | ◎ M. ○ Mme ○ Mile ○ M. et Mme ○ M. ou Mm                                                                                                    | ne 🔘 Aucune | Adresse (*):                                                                             | 1 rue de la mairie                              |                           |  |  |
| Prénom (*) :                                                                                                    | Marc                                                                                                    |             |                                                                                          |                                                 | -                         |  |  |
| Né le :                                                                                                    |                                                                                                    |             | Code postal (*) :                                                                        | 22300 Voir les villes                           |                           |  |  |
| A :                                                                                                    |                                                                                                    |             | Ville (*) :                                                                              | LANNION                                         |                           |  |  |
|                                                                                                    | Marié(e) Divorcé(e)                                                                                                    |             | Téléphone                                                                                | 0201020301                                      |                           |  |  |
|                                                                                                    | <ul> <li>Separe(e)</li> <li>Vie Maritale</li> <li>Remarié(e)</li> <li>Veuf(ve)</li> </ul>                                                                                                    |             | Portable** :                                                                             |                                                 |                           |  |  |
|                                                                                                    | <ul> <li>Célibataire</li> <li>Pacsé(e)</li> </ul>                                                                                                    |             | Profession :                                                                             |                                                 |                           |  |  |
| Autorité Parentale                                                                                                    | 🛛 🔘 Oui 🔘 Non 💿 Non renseigné                                                                                                    |             | Employeur :                                                                              |                                                 |                           |  |  |
|                                                                                                    |                                                                                                    |             | Téléphone Bureau :                                                                       |                                                 |                           |  |  |
| Précisez ci-dessous si cette personne doit être contactée en cas d'urgence<br>et/ou si elle est autorisée à prendre l'enfant à la sortie : |                                                                                                    |             | Téléphone<br>Employeur :                                                                 |                                                 |                           |  |  |
|                                                                                                    | Urgence Sortie                                                                                                    |             | E-mail :                                                                                 | finances.budget@binic-etables-sur               |                           |  |  |
| Jules                                                                                                    |                                                                                                    |             | Divers :                                                                                 |                                                 |                           |  |  |
| Saran                                                                                                    |                                                                                                    |             |                                                                                          |                                                 |                           |  |  |
|                                                                                                    |                                                                                                    |             |                                                                                          |                                                 |                           |  |  |
|                                                                                                    |                                                                                                    |             | ** Un numéro de téléphon                                                                 | e est fortement conseillé.                      |                           |  |  |

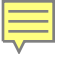

Depuis le portail, les parents peuvent réserver l'inscription de leurs enfants aux différents services de la commune :

- cantine
- garderies
- centre de Loisirs (pour Binic)

Le pointage sera informatisé : -un code-barre par enfant -scan des code-barres par tablettes sur chaque lieu de prestation

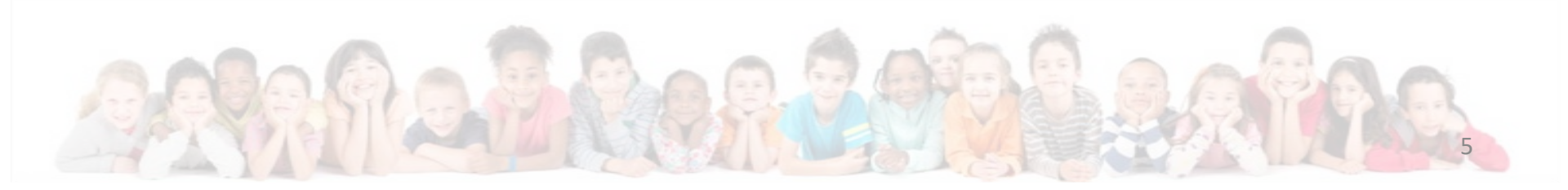

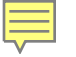

#### **GESTION DES FACTURES**

Le système permet d'établir une facture groupée par famille pour les différents services :

- cantine
- garderie
- centre de loisirs (Binic)

Ci-contre, un exemple de facture.

| BINIC SU                                                                                     |                                    | Pér                                   | FACTURI                                              | E<br>mbre 2016  |       |
|----------------------------------------------------------------------------------------------|------------------------------------|---------------------------------------|------------------------------------------------------|-----------------|-------|
| Cantine Scola<br>Commune de<br>sur Mer<br>Mairie déléguée<br>2 quai de courcy<br>22520 Binic | ire<br>Binic - Etables<br>de Binic | M.<br>1 r<br>223                      | AATEST Marc et AAT<br>ue de la mairie<br>300 LANNION | EST Julie       |       |
| Tel : 02 96 73 3                                                                             | 9 90                               | Nom de l'enfant : AATEST Jule         | 98                                                   |                 |       |
| Fax: 02 96 73 7                                                                              | 2 38                               | Désignation<br>Binic Captine La Vigio | Quantité                                             | Tarif           | Monta |
| paie.facturation<br>mer.fr                                                                   | @binic-etables-sur-                | Nom de l'enfant : AATEST Sar          | ah                                                   | T14             | Maria |
|                                                                                              |                                    | Binic Cantine La Vigie                | Quantite                                             | 1arit<br>3.08.€ | 3.08  |
| FACTURE :<br>Date :                                                                          | 2016-11-0001<br>07/11/2016         |                                       |                                                      | 0.00 0          | 0.00  |
| Echéance :                                                                                   | 22/11/2016                         | NET À PAYER :                         |                                                      |                 | 6.16  |
|                                                                                              |                                    | Paiement en perception                |                                                      |                 |       |
|                                                                                              |                                    |                                       |                                                      |                 |       |

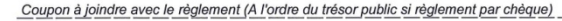

Cantine Scolaire Période du 01 au 30 novembre 2016

M. AATEST Marc et AATEST Julie pour l'(es) enfant(s) Jules AATEST Sarah AATEST

Facture N°2016-11-0001 Echéance : 22/11/2016

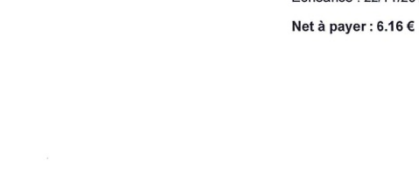

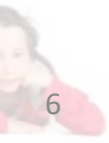

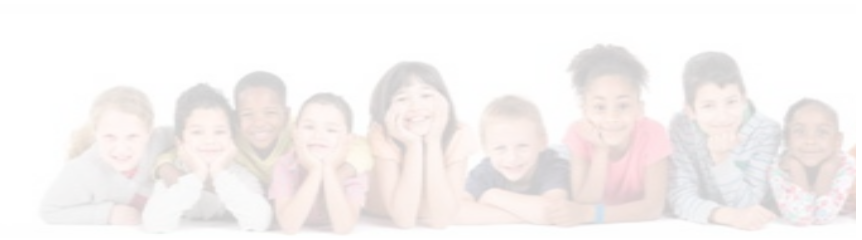

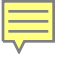

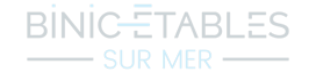

La solution permet une gestion différenciée des tarifs par calcul du Quotient familial.

Pour la garderie : tarifs unifiés et calculés selon le Quotient CAF Pour la cantine : tarifs différenciés (prestataires différents)

Les tarifs 2017 ont été votés au Conseil Municipal du 8 novembre 2016.

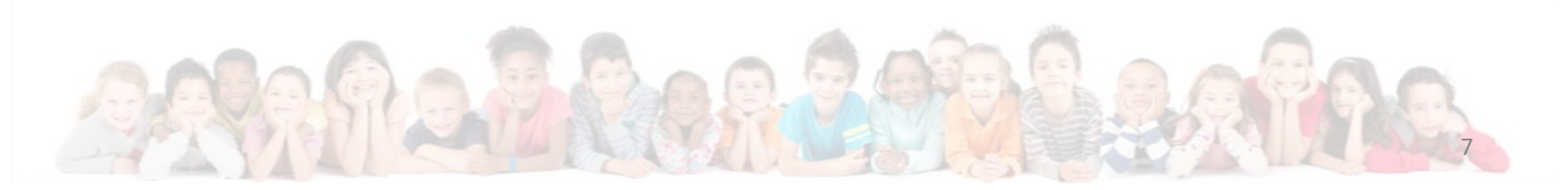

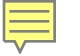

#### MODES DE PAIEMENT

- PAR PRÉLÈVEMENT : le 10 de chaque mois
- NOUVEAU ! PAR CARTE BANCAIRE : système sécurisé via la plateforme du Trésor Public (TIPI) *Mise en place du service dès janvier 2017*
- Et toujours par chèque ou en espèces

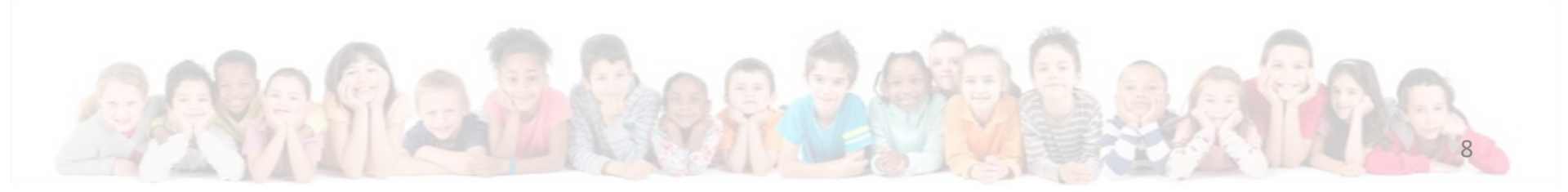

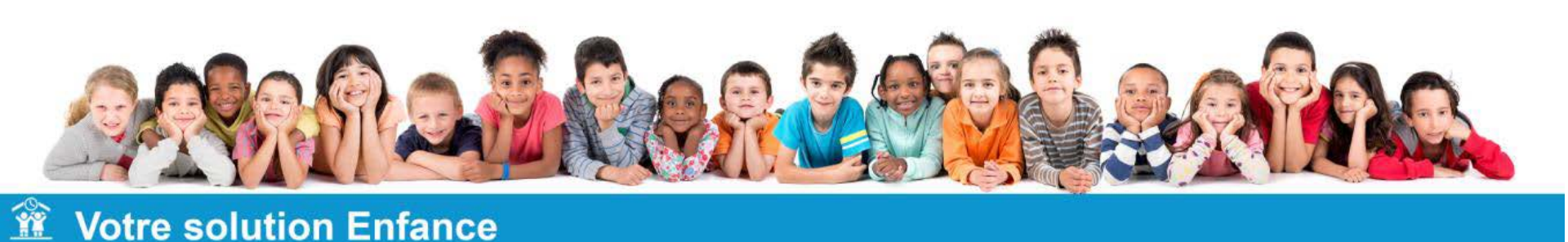

## CÔTÉ FAMILLES Présentation du portail

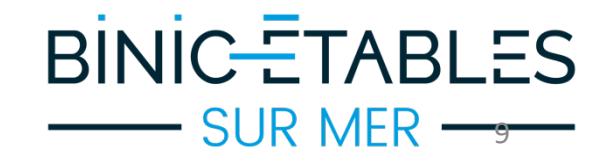

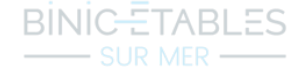

- ACCÈS AU MODULE PARENTS 1
- INFORMATIONS SUR LA FAMILLE ET LES ENFANTS 2
  - RÉSERVATIONS 3
  - CONSULTER LES PRÉSENCES 4
    - FACTURES 5
    - CHANGER DE MOT DE PASSE 6
  - CONSULTER DES DOCUMENTS EN LIGNE 7
- CONTACTER LE SERVICE ENFANCE DE LA COMMUNE

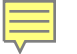

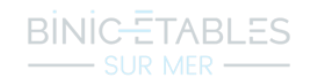

#### ACCÈS AU MODULE PARENTS

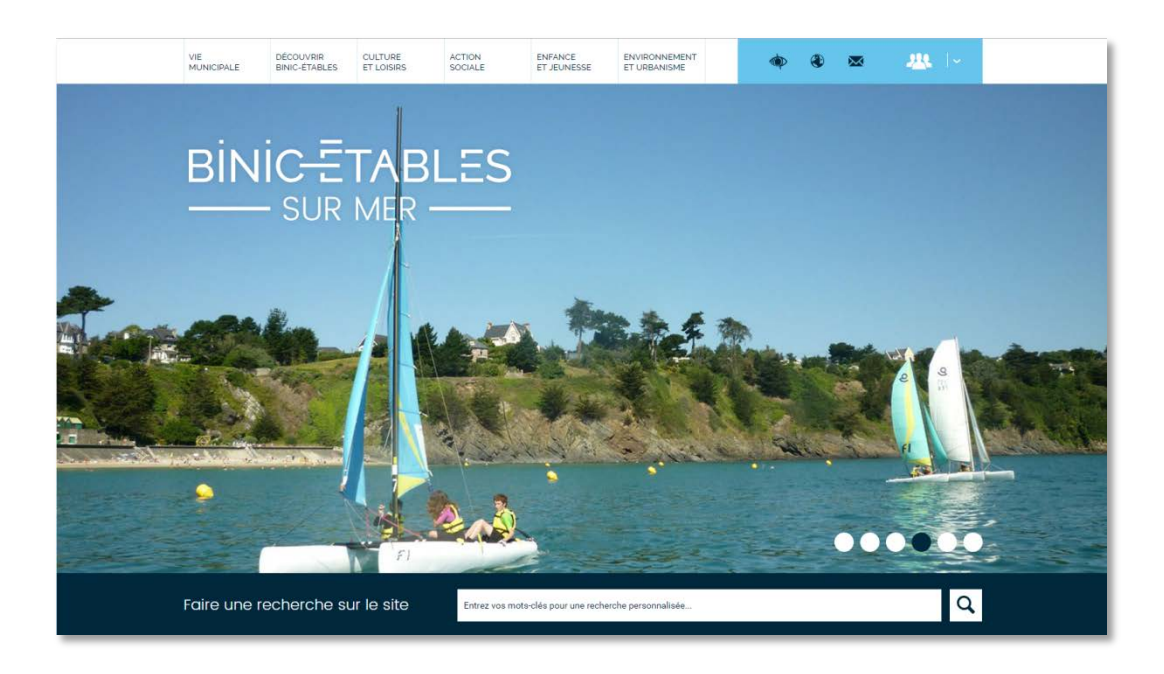

Rendez-vous sur le nouveau site de la mairie (début 2017) Cliquez sur le lien d'accès au portail parent du service enfance. Le module famille s'ouvre.

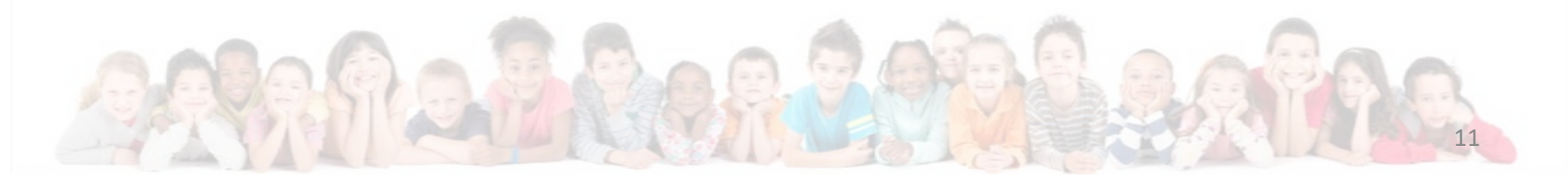

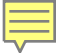

#### ACCÈS AU MODULE PARENTS

Chaque famille devra faire la demande d'accès au module parents en fournissant une adresse mail valide.

|                        | <b>Obte</b> | nir un Mot de passe : |                                     |
|------------------------|-------------|-----------------------|-------------------------------------|
|                        |             | Identifiant :         |                                     |
|                        |             |                       | Ou                                  |
|                        |             | E-mail :              |                                     |
| DREMIÈRE CONNEYION .   |             |                       | Envoyer                             |
|                        |             |                       |                                     |
| POUR RECEVOIR UN LOGIN | Conne       | xion                  |                                     |
|                        |             | Login :               |                                     |
|                        |             | Mot de passe :        |                                     |
|                        |             | 🗌 Se souvenir du logi | n / mot de passe sur cet ordinateur |
|                        |             |                       | Connexion                           |

RINIC-

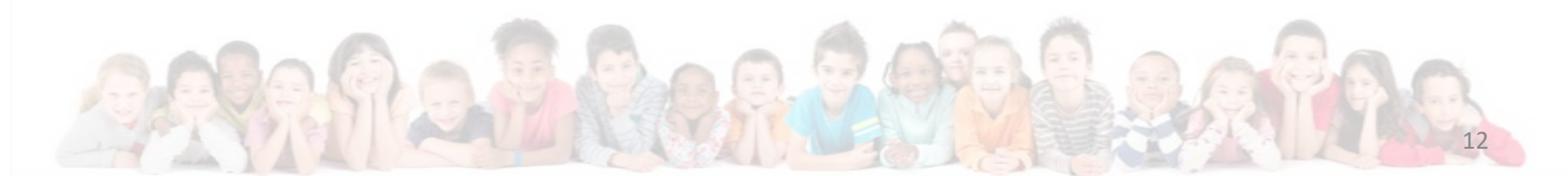

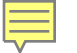

#### INFORMATIONS SUR LA FAMILLE ET LES ENFANTS

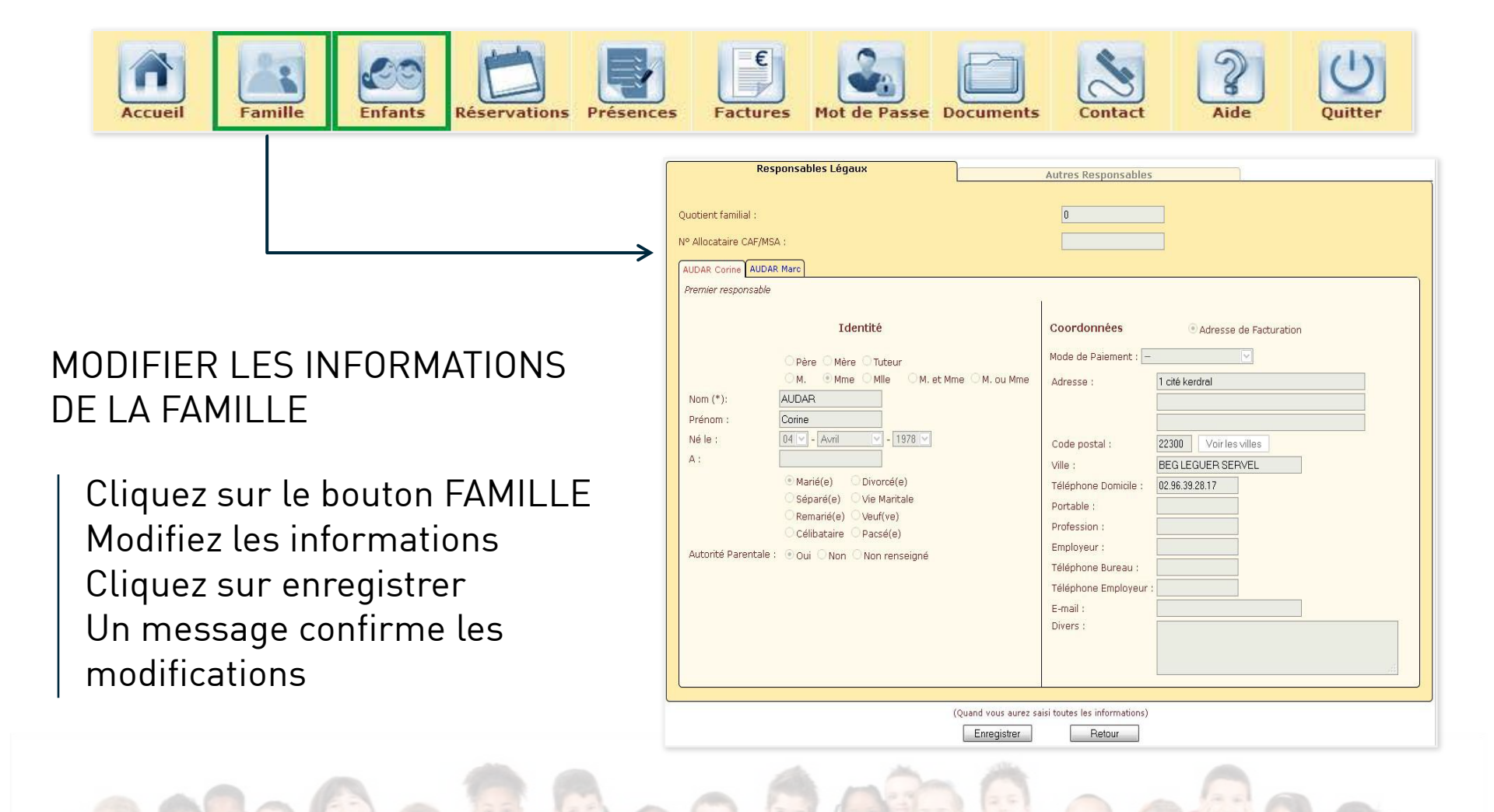

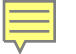

#### INFORMATIONS SUR LA FAMILLE ET LES ENFANTS

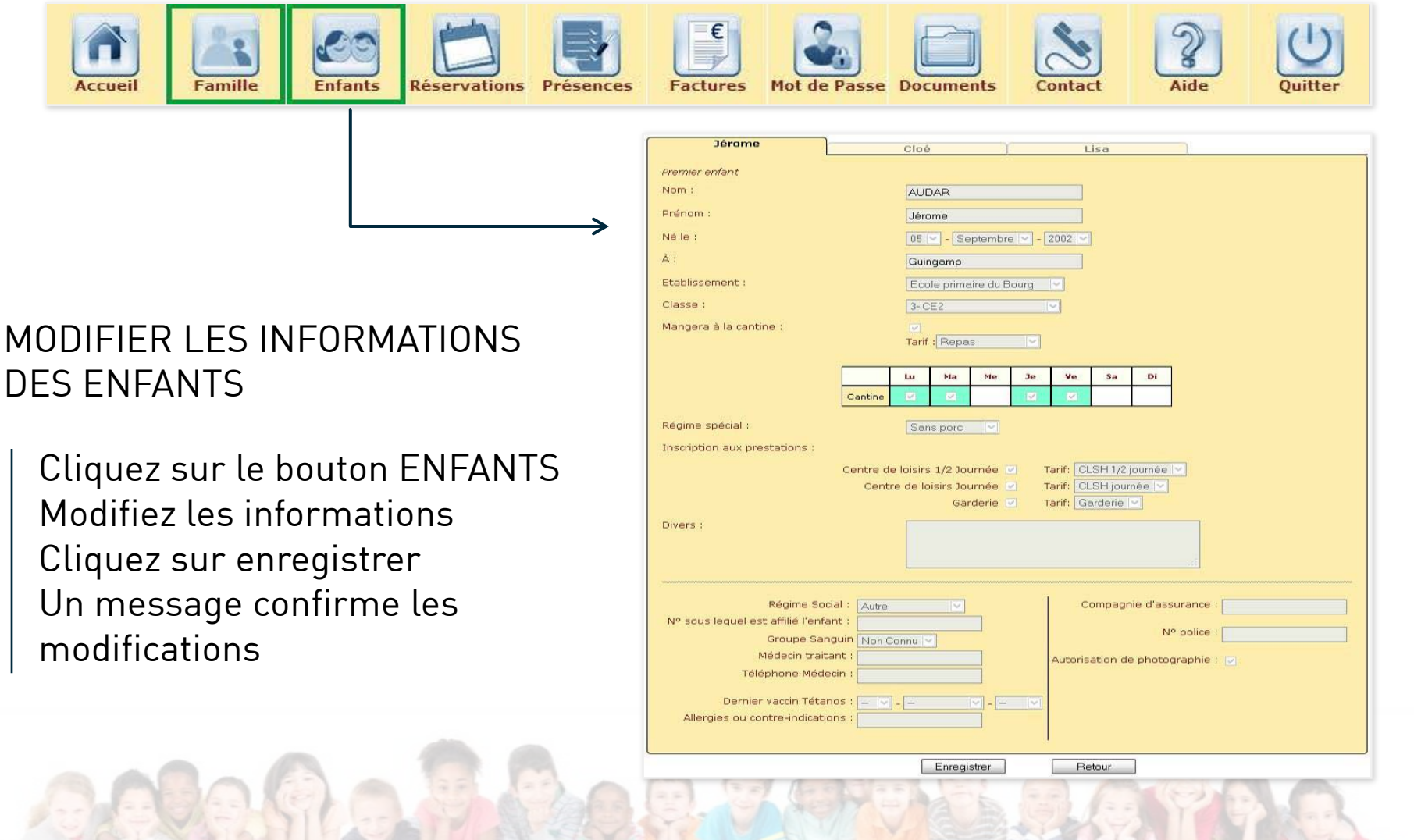

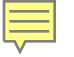

### **RÉSERVATIONS**

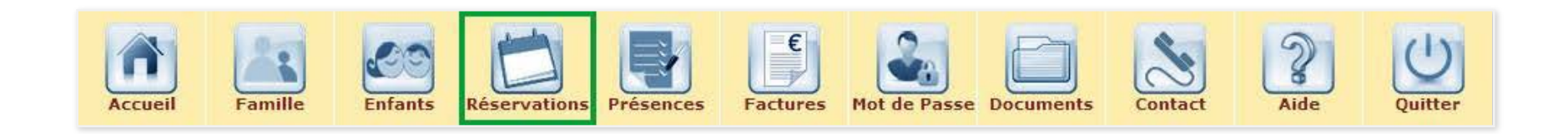

RÉSERVER SUR UNE PÉRIODE EN COURS Cliquez sur le bouton RÉSERVATIONS Cochez les jours d'inscription voulus Cliquez sur valider pour confirmer vos choix Un message confirme l'enregistrement des réservations

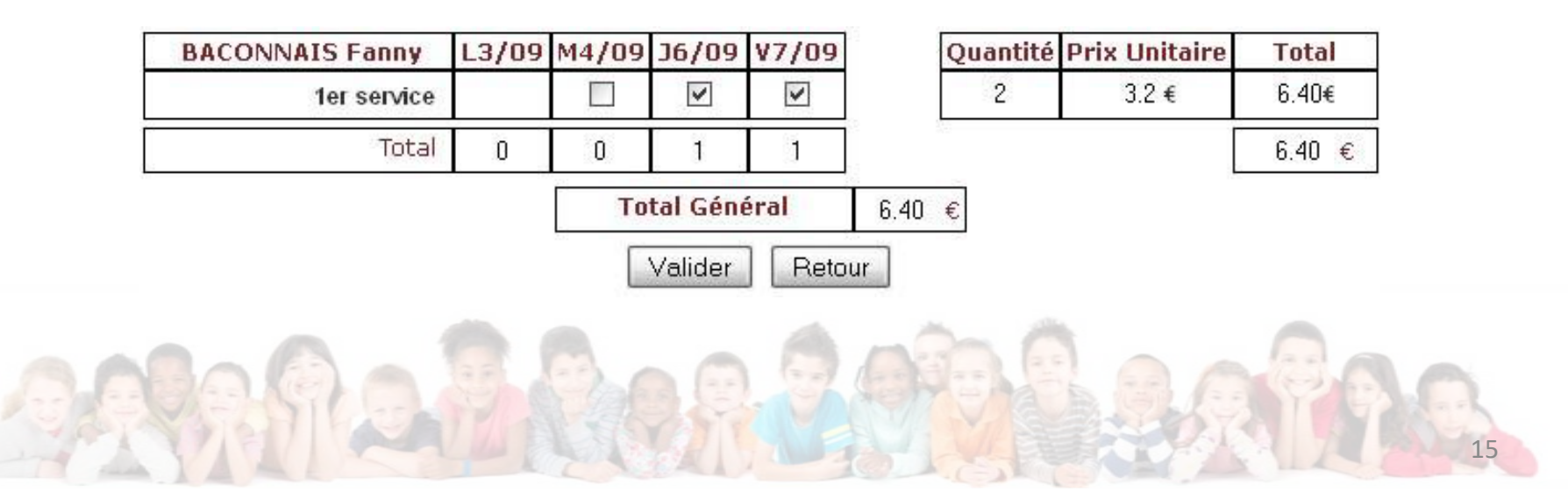

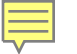

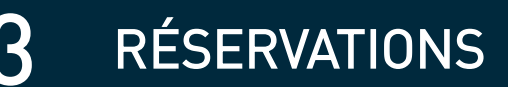

L'opération est à renouveler pour chacun des enfants. Date butoir : Cantine > jeudi avant 12h pour la semaine suivante Centre de loisirs > jeudi avant 12h pour le mercredi après-midi

Commune de Binic - Etables sur Mer - Mardi 8 Novembre 2016

#### Repas et prestations prévus

| << Semaine précédente 45/2016 - Semaine suivante >> |       |                   |         |                   |         |                      |         |                   |         |                      |  |
|-----------------------------------------------------|-------|-------------------|---------|-------------------|---------|----------------------|---------|-------------------|---------|----------------------|--|
| REPAS prévus 🕏                                      |       |                   |         |                   |         |                      |         |                   |         |                      |  |
|                                                     |       | Lundi 07 novembre |         | Mardi 08 novembre |         | Mercredi 09 novembre |         | Jeudi 10 novembre |         | Vendredi 11 novembre |  |
| Nombre de repas prevus                              | repas | dont spéciaux     | repas   | dont spéciaux     | repas   | dont spéciaux        | repas   | dont spéciaux     | repas   | dont spéciaux        |  |
| Binic Cantine La Vigie                              | 2     |                   | 2       | -                 |         |                      | 2       |                   | •       | •                    |  |
| LA VIGIE                                            | 2     | -                 | 2       | -                 | -       |                      | 2       | -                 | -       | -                    |  |
| Binic Cantine Notre dame des Noës                   | •     |                   | •       | -                 | -       |                      |         | •                 | •       | •                    |  |
| NOTRE DAME DES NOES                                 |       | -                 | -       | -                 | -       | -                    | -       | -                 | -       |                      |  |
| Etables sur Mer Cantine                             |       | -                 | -       | -                 |         | -                    | -       | -                 | -       | -                    |  |
| ALBERT JACQUARD                                     | -     | -                 |         | -                 | -       | -                    | -       | -                 | -       | -                    |  |
| SAINTE ANNE                                         | -     | -                 | -       | -                 | -       | -                    | -       | -                 | -       | -                    |  |
|                                                     |       |                   |         |                   |         |                      |         |                   |         |                      |  |
| Nombre de prestations prévues                       |       | i 07 novembre     | Mardi   | 08 novembre       | Mercre  | di 09 novembre       | Jeudi   | 10 novembre       | Vendre  | di 11 novembre       |  |
|                                                     |       | s - 6 ans         | + 6 ans | - 6 ans           | + 6 ans | - 6 ans              | + 6 ans | - 6 ans           | + 6 ans | - 6 ans              |  |
| Binic Garderie matin                                | -     | •                 | -       | -                 | •       |                      | •       |                   | -       | •                    |  |
| LA VIGIE                                            | -     | -                 | -       | -                 | -       | -                    | -       | -                 | -       |                      |  |
| NOTRE DAME DES NOES                                 | -     | -                 | -       | -                 | -       | -                    | -       | -                 | -       | -                    |  |
| Binic Garderie soir                                 | -     | •                 | -       | •                 |         |                      | •       |                   | •       | -                    |  |
| LA VIGIE                                            | -     | -                 | -       |                   | -       | -                    | -       | -                 |         | -                    |  |
| NOTRE DAME DES NOES                                 | -     |                   | -       |                   |         |                      | -       |                   |         | -                    |  |
| 5 11 A 1 1 1                                        |       |                   |         |                   |         |                      |         |                   |         |                      |  |

» Réservation souhaitée : au mois.

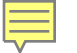

CONSULTER LES PRÉSENCES

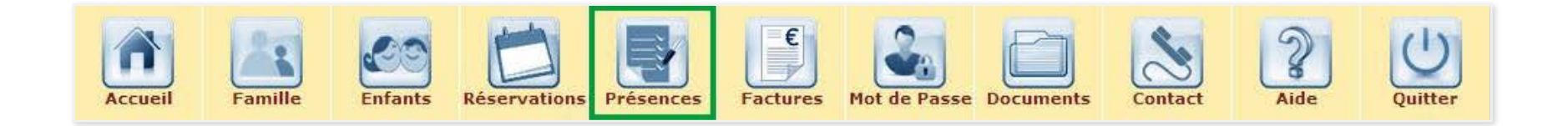

#### Cliquez sur le bouton PRÉSENCES Le tableau des présences effectuées s'affiche

<< Semaine précédente

Semaine suivante >>

| BACONNAIS Fanny | L23/07 | M24/07 | 326/07 | V27/07 |
|-----------------|--------|--------|--------|--------|
| 1er service     | 4      |        |        |        |
| Total           | 1      | 0      | 0      | 0      |

| Quantité | Prix Unitaire | Total |
|----------|---------------|-------|
| 1        | 3.2 €         | 3.2 € |
|          | 1             | 3.2 € |

Total Général 3.2 €

Retour

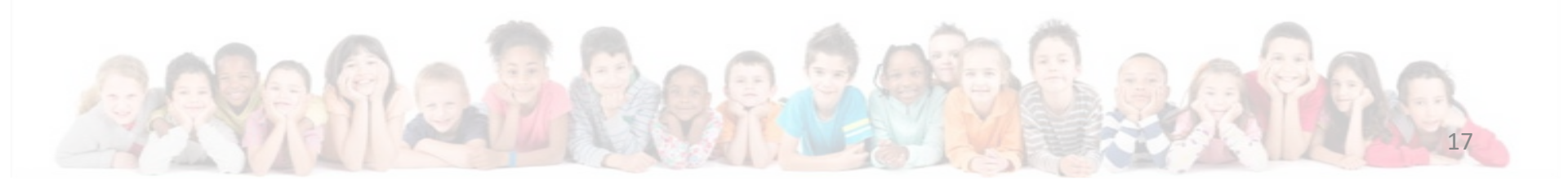

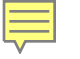

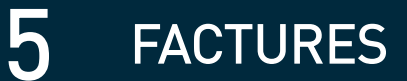

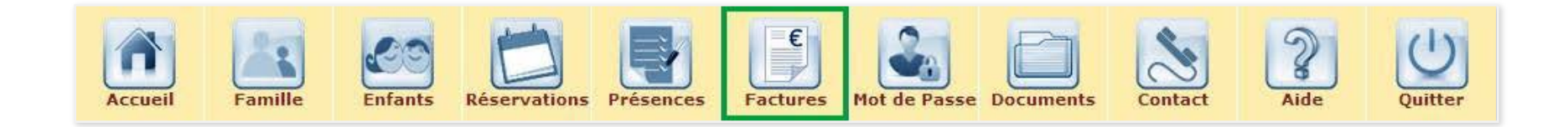

CONSULTER UNE FACTURE Cliquez sur le bouton FACTURES La liste des factures s'affiche. Cliquez sur l'icône à droite de l'intitulé de la facture. La facture s'ouvre.

IMPRIMER UNE FACTURE Une fois la facture ouverte Cliquez sur l'icône imprimante Editez la facture.

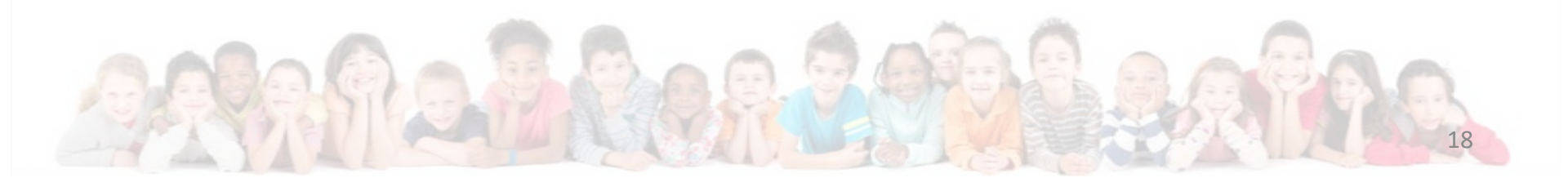

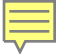

#### **FACTURES**

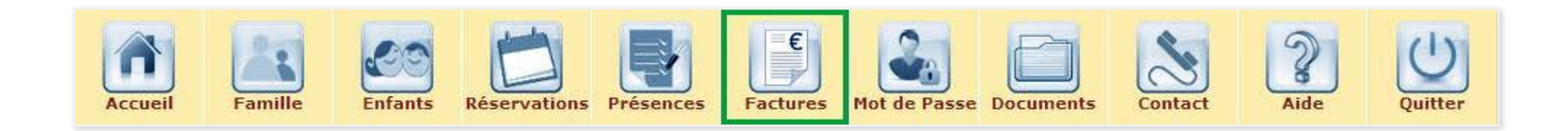

#### PAYER UNE FACTURE EN LIGNE

Affichez la liste des factures Cliquez sur l'icône PAYER PAR CB La page de paiement en ligne du trésor public s'ouvre Saisissez vos informations bancaires Cliquez sur valider pour payer la facture Un message confirme le paiement de la facture

#### Paiement sécurisé et fiable.

Paiement à réaliser dans les 15 jours (30 jours si relance) via le portail. Ce paiement via le portail n'est pas une obligation : d'autres modes de paiement restent à votre disposition : prélèvement le 10 du mois, chèque ou espèces. Les factures seront dématérialisées et transmises par mail. Si vous ne souhaitez pas de facture dématérialisée, merci d'en informer le service enfance.

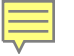

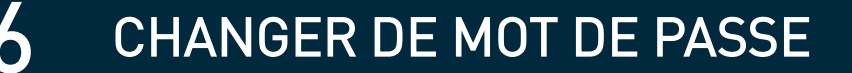

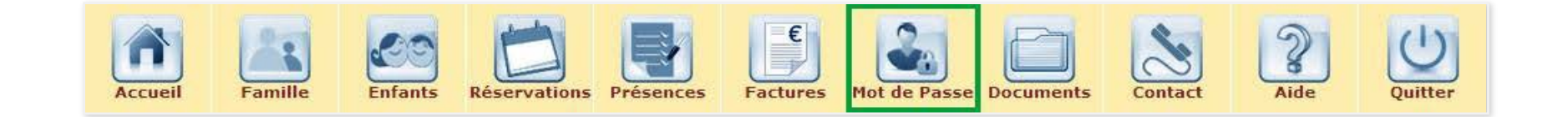

Cliquez sur le bouton MOT DE PASSE Remplissez les champs du formulaire Cliquez sur modifier pour valider Recevez un mail de confirmation.

| Mot de passe                                                                   |          |
|--------------------------------------------------------------------------------|----------|
| Ancien mot de passe :<br>Nouveau mot de passe :<br>Confirmer le mot de passe : |          |
| comminer le mot de passe .                                                     | Modifier |

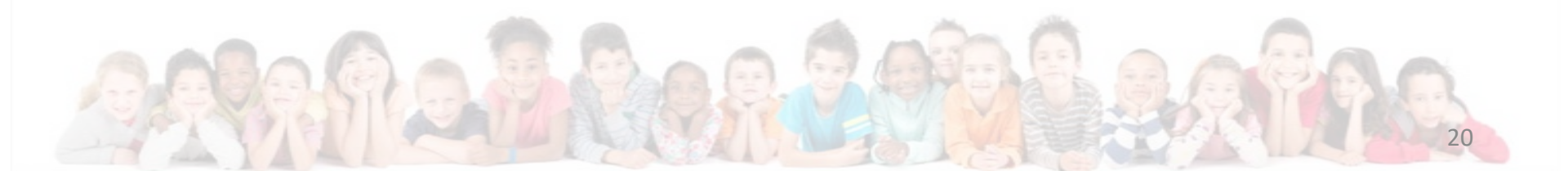

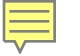

#### **7** CONSULTER DES DOCUMENTS EN LIGNE

Consultation de documents : les menus aux écoles, le programme des animations au centre de loisirs pour les vacances scolaires, le règlement intérieur et diverses informations liées au service enfance.

Possibilité d'enregistrer ou imprimer les documents.

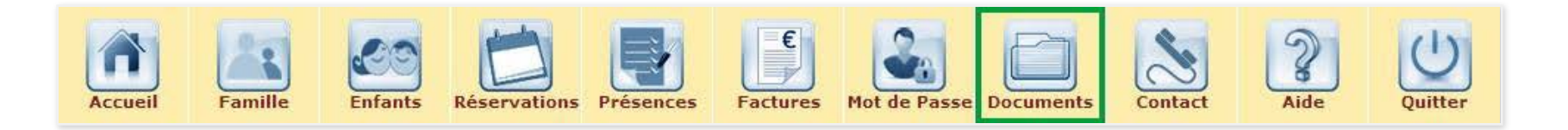

Cliquez sur le bouton DOCUMENTS. La liste des documents disponibles s'affiche Cliquez sur l'intitulé du document pour le consulter. Le document s'ouvre dans un nouvel onglet.

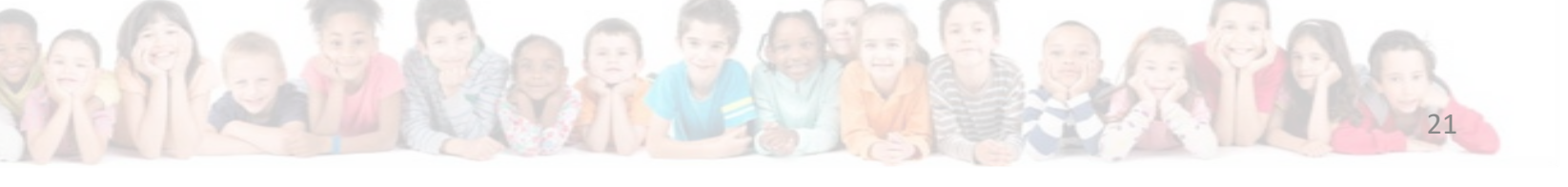

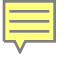

Pour toutes questions, problème technique, erreur de facturation...

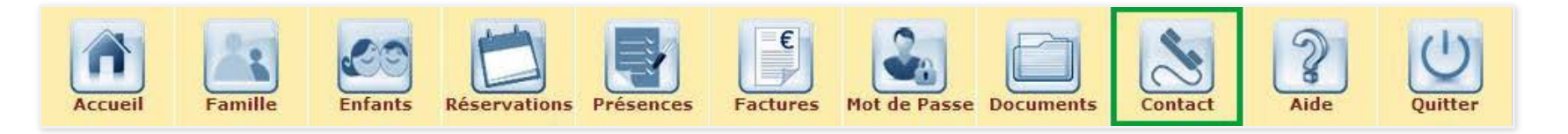

Cliquez sur le bouton CONTACT Renseigner les coordonnées demandées Ajouter une pièce jointe (ex : certificat médical) *facultatif* Cliquez sur envoyer Message de confirmation

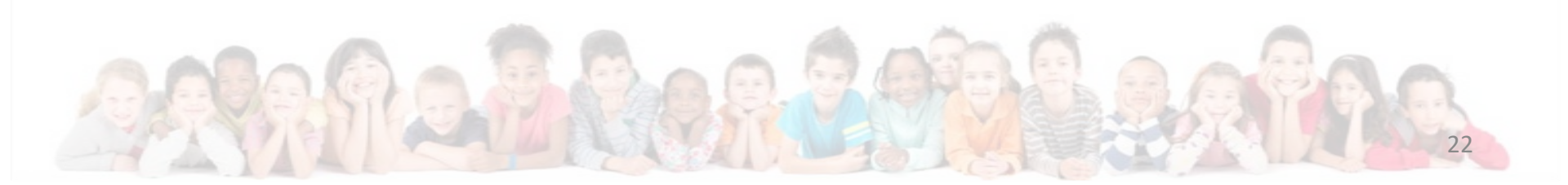

# Mise en service de la solution enfance : janvier 2017

Mairie principale d'Etables-sur-Mer : 02 96 70 64 18 Mairie de Binic : 02 96 73 39 90

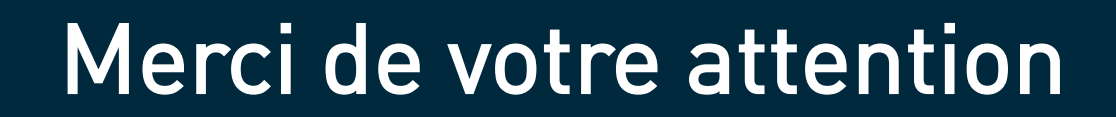

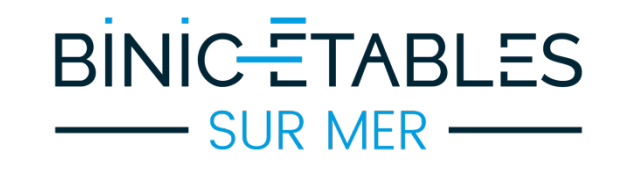